# New Single-Family Dwelling/Duplex 2022 Online Application Process

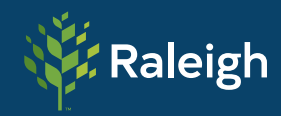

PLANNING AND DEVELOPMENT

# **Table of Contents**

| 2  |
|----|
| 2  |
| 3  |
| 5  |
| 6  |
| 9  |
| 10 |
| 11 |
| 12 |
| 12 |
| 13 |
| 13 |
| 14 |
| 15 |
| 22 |
|    |

# Apply

- 1. After customer has logged in, Select the Apply button
- 2. Under PERMITS select All

| 🧚 Raleig                                       | h                                                     | 1<br>Apply -                                    |
|------------------------------------------------|-------------------------------------------------------|-------------------------------------------------|
| 💑 PERMITS                                      | PLANS                                                 | E PUPS                                          |
| > Co-locate/Small Cell (Inside Right of Way)   | <ul> <li>Board of Adjustment - Special Use</li> </ul> | <ul> <li>Food Truck - Property Owner</li> </ul> |
| > Commercial Electrical - Alteration or Repair | > Board of Adjustment - Variance                      | > Food Truck - Vender [Streetside]              |
| > Low Voltage Wiring or Communication          | > Certificate of Appropriateness - Major              | > Food Truck - Vendor [Private Property]        |
| <ul> <li>Service Upgrade</li> </ul>            | > Certificate of Appropriateness - Minor              | > Mail Drop-Off Box                             |
| > Commercial Duct Work (Repair/replace)        | > Historic Landmark Designation                       | > Newsrack                                      |
| > All (52)                                     | > All (10)                                            | > All (11)                                      |

- 3. Start type "New Single...". You don't have to type it out in full.
- 4. Select New Single-Family Dwelling/Duplex as it appears.

| ew single              | 3           |          |  | Q |
|------------------------|-------------|----------|--|---|
|                        |             | <u>^</u> |  |   |
| lew Single Family Dwel | ling/Duplex | 4        |  |   |

5. Click the Apply button.

| v Single Family D | welling/Duplex          |                                    |                               |                 |             |
|-------------------|-------------------------|------------------------------------|-------------------------------|-----------------|-------------|
| <b>谷</b> All      | 🗠 Trending              | Lo My History                      | DUPS                          |                 | PLANS       |
| w Categories      |                         |                                    |                               |                 | Show My Tem |
| Ne Ne             | w Single Family Dwellir | ng/Duplex                          |                               |                 | 5 Apply     |
| Ca<br>Re          | tegory Name:            | Description:                       | construction of a new 1 or 2  | family dwelling |             |
|                   | elling) Building        | This permit should be used for the | Jonstruction of a new 1 of 21 | anniy awennig.  |             |

# Locations

6. Select the Add Location card.

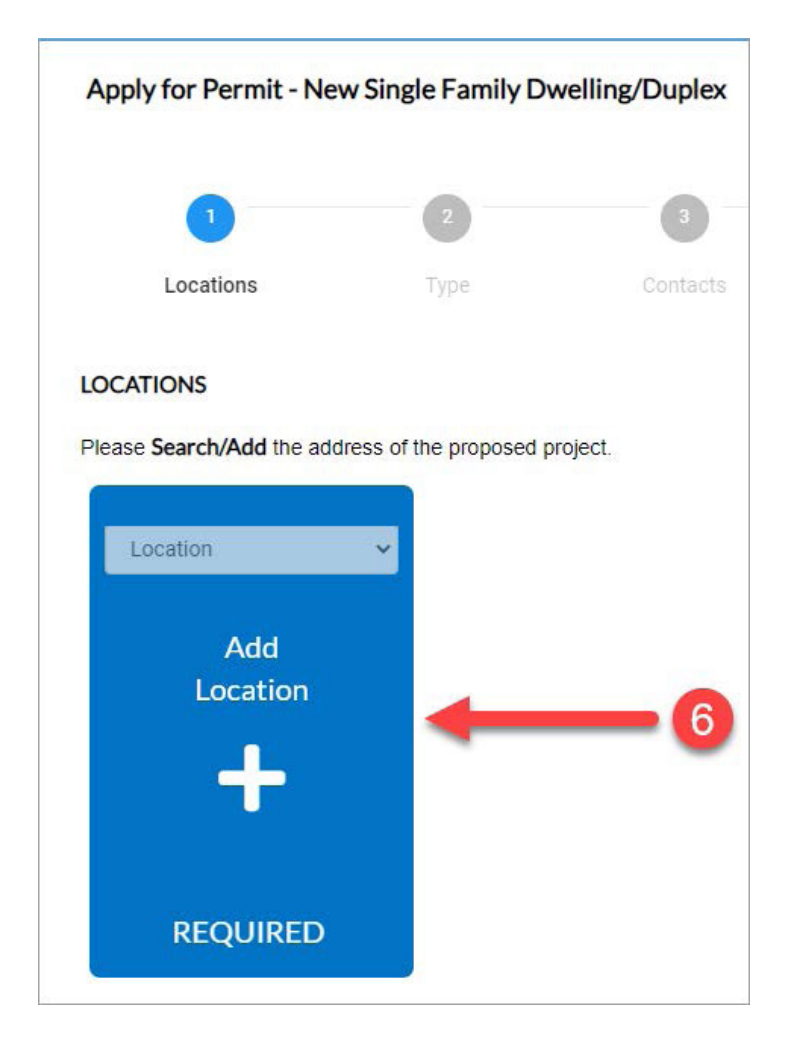

#### 7. Enter the desired address.

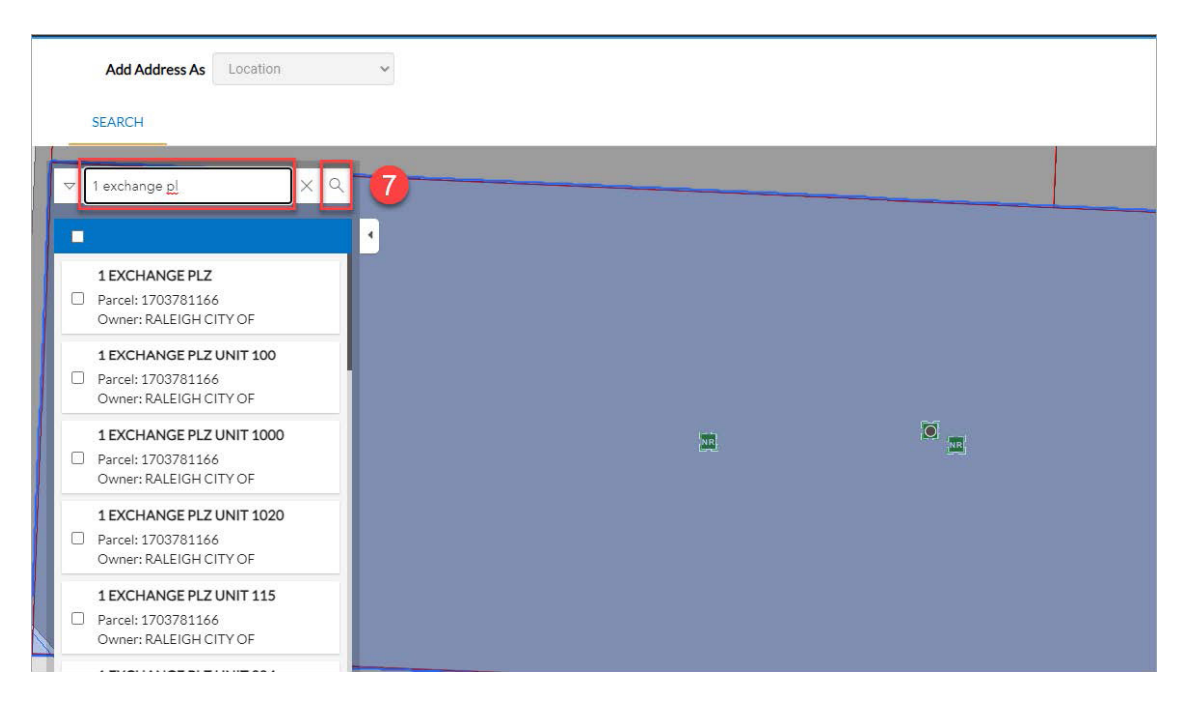

#### 8. Select the desired Address

#### 9. Click Apply.

|               | Add Address As Location                                                  | ~ |                                                                                    |   |  |
|---------------|--------------------------------------------------------------------------|---|------------------------------------------------------------------------------------|---|--|
|               | SEARCH                                                                   |   |                                                                                    |   |  |
| <br>  ▼  <br> | 1 exchange pl X Q<br>Apply                                               | 9 |                                                                                    |   |  |
|               | 1 EXCHANGE PLZ<br>Parcel: 1703781166<br>Owner: RALEIGH CITY OF           |   |                                                                                    |   |  |
|               | 1 EXCHANGE PLZ UNIT 100<br>Parcel: 1703781166<br>Owner: RALEIGH CITY OF  |   | 1 EXCHANGE PLZ<br>Parcel: 1703781166<br>Owner: RALEIGH CITY OF<br>Q. Zoom to + Add |   |  |
|               | 1 EXCHANGE PLZ UNIT 1000<br>Parcel: 1703781166<br>Owner: RALEIGH CITY OF |   |                                                                                    | M |  |
|               | 1 EXCHANGE PLZ UNIT 1020<br>Parcel: 1703781166<br>Owner: RALEIGH CITY OF |   |                                                                                    |   |  |

10. At this time, the system is verifying the parcel and weather or not you can apply for this permit at this location. This process can take up to 30 seconds before the Next button is enabled (clickable). If the system has successfully verified the parcel information, the Next button will brighten up and become clickable. Please click Next.

|                             | 2                 | 3        |           | 5           | 6         | 0                 |
|-----------------------------|-------------------|----------|-----------|-------------|-----------|-------------------|
| Locations                   | Туре              | Contacts | More Info | Attachments | Signature | Review and Submi- |
| TIONS                       |                   |          |           |             |           |                   |
| Search/Add the address      | of the proposed p | roject.  |           |             |           |                   |
|                             |                   |          |           |             |           |                   |
| Type: Location              | Location          | ~        |           |             |           |                   |
| 1 Exchange Plz Raleigh      |                   |          |           |             |           |                   |
| 27601, NC                   |                   | Add      |           |             |           |                   |
| No. 1. N. J. J              | L                 | ocation  |           |             |           |                   |
| Main Address 🗹              |                   |          |           |             |           |                   |
| Parcel Number               |                   |          |           |             |           |                   |
| 1700701111                  |                   |          |           |             |           |                   |
| 1703781166                  |                   |          |           |             |           |                   |
| 1703781166<br>Main Parcel ☑ |                   |          |           |             |           |                   |

| 1 2 3 4 5 6 7   Locations Type: Location   1 Location   1 Location   1 Location   1 Location   1 Location   1 Location   1 Location   1 Location   1 Location   1 Location   1 Location   1 Location   1 Location   1 Location   1 Location   1 Location                 | pply for Permit - New Si                                                                                                    | ngle Family Dv    | velling/Duplex |           |             |           | *REQUIR           |
|----------------------------------------------------------------------------------------------------|----------------------------------------------------------------------------------------------------|-------------------|----------------|-----------|-------------|-----------|-------------------|
| Locations Type Contacts More Info Attachments Signature Review and Su   CATIONS   actions   as Search/Add the address of the proposed project.   Type: Location   1 Exchange Piz Raleigh   27601, NC   Main Address?   Parcel Number   1703781166   Main Parcel?   Trons | 0                                                                                                    | 2                 | 3              | 4         | 5           | 6         | 0                 |
| CATIONS<br>ase Search/Add the address of the proposed project.<br>Type: Location<br>1 Exchange PIz Raleigh<br>27601, NC<br>Main Address<br>Parcel Number<br>1703781166<br>Main Parcel<br>Remove                                                                          | Locations                                                                                                    | Туре              | Contacts       | More Info | Attachments | Signature | Review and Submit |
| ase Search/Add the address of the proposed project.                                                                                                    | CATIONS                                                                                                    |                   |                |           |             |           |                   |
| Type: Location   1 Exchange Piz Raleigh   27601, NC     Add   Location     Add   Location     Add   Location     Main Address   Parcel Number   1703781166   Main Parcel ?   Remove                                                                                      | ase Search/Add the address                                                                                                    | of the proposed p | roject.        |           |             |           |                   |
| Type: Location   1 Exchange Plz Raleigh<br>27601, NC   Main Address   Parcel Number<br>1703781166<br>Main Parcel 2<br>Remove                                                                                                    |                                                                                                    |                   |                |           |             |           |                   |
| 1 Exchange PIz Raleigh<br>27601, NC<br>Main Address<br>Parcel Number<br>1703781166<br>Main Parcel<br>Remove                                                                                                    | Type: Location                                                                                                    | Location          | ~              |           |             |           |                   |
| 27601, NC<br>Main Address Add<br>Location<br>Parcel Number<br>1703781166<br>Main Parcel 2<br>Remove                                                                                                    | 1 Exchange Plz Raleigh                                                                                                    |                   |                |           |             |           |                   |
| Main Address Location<br>Parcel Number<br>1703781166<br>Main Parcel 2<br>Remove                                                                                                    | 27601, NC                                                                                                    |                   | Add            |           |             |           |                   |
| Main Address Parcel Number<br>1703781166<br>Main Parcel Remove                                                                                                    |                                                                                                    | 1.40              | Add            |           |             |           |                   |
| Main Address P<br>Parcel Number<br>1703781166<br>Main Parcel 2<br>Remove                                                                                                    |                                                                                                    | 14                | ocation        |           |             |           |                   |
| Parcel Number<br>1703781166<br>Main Parcel 2<br>Remove                                                                                                    | Main Address                                                                                                    |                   |                |           |             |           |                   |
| 1703781166<br>Main Parcel 2<br>Remove                                                                                                    | Parcel Number                                                                                                    |                   |                |           |             |           |                   |
| Main Parcel 2<br>Remove                                                                                                    | 1703781166                                                                                                    |                   |                |           |             |           |                   |
| Remove                                                                                                    | Main Parcel                                                                                                    |                   |                |           |             |           |                   |
|                                                                                                    | ( and the second second |                   |                |           |             |           |                   |
|                                                                                                    | Remove                                                                                                    |                   |                |           |             |           |                   |
|                                                                                                    |                                                                                                    |                   |                |           |             |           | 10                |
|                                                                                                    |                                                                                                    |                   |                |           |             |           | -                 |
| save Draft Save Draft                                                                                                    | ate Template                                                                                                    |                   |                |           |             | 6         | Save Draft Next   |

# Туре

- 11. Enter the appropriate description.
- 12. Click Next.

| 2 3                         |                            | 0                                                                                                    |                                                                                                    |                                                                                                    |
|-----------------------------|----------------------------|----------------------------------------------------------------------------------------------------|----------------------------------------------------------------------------------------------------|----------------------------------------------------------------------------------------------------|
|                             |                            | •                                                                                                    | 6                                                                                                    | 7                                                                                                    |
| Type Contacts               | More Info                  | Attachments                                                                                                    | Signature                                                                                                    | Review and Submit                                                                                                    |
|                             |                            |                                                                                                    |                                                                                                    |                                                                                                    |
| ngle Family Dwelling/Duplex | ~                          |                                                                                                    |                                                                                                    |                                                                                                    |
| el SFD.                     | 0                          |                                                                                                    |                                                                                                    |                                                                                                    |
|                             |                            |                                                                                                    |                                                                                                    |                                                                                                    |
|                             |                            |                                                                                                    |                                                                                                    |                                                                                                    |
| e                           | gle Family Dwelling/Duplex | Igle Family Dwelling/Duplex  Islamina  Islamina  Islamin | Igle Family Dwelling/Duplex  Info Attachments Info Attachments Info Attachments Info Attachments Info Attachments Info Info Info Info Info Info Info Info | Igle Family Dwelling/Duplex  Igle SFD. Interview of the second second se |

#### Contacts

# 13. Owner, GC/E/P/M contractor contacts are required. Click on the appropriate contact card to begin adding the contact.

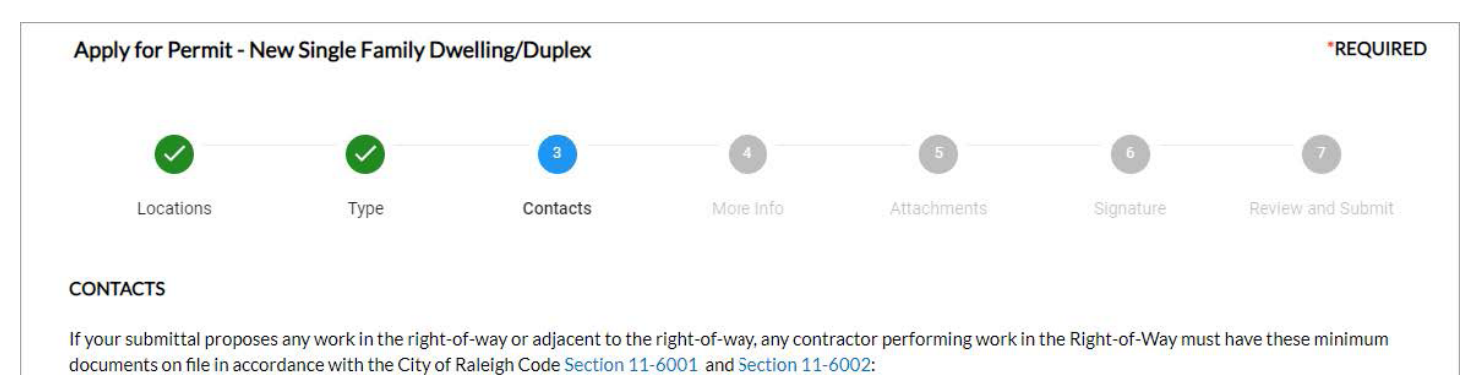

- A current performance bond (\$5,000.00 minimum)
- Current general liability insurance

If the documents are not up to date, no permits can be issued. If it is determined during the review process that a Right-of-Way permit is needed, you will be notified and can provide that information prior to permit issuance. Please contact the Customer Service Center at ds.help@raleighnc.gov and provide digital copies of the required documentation.

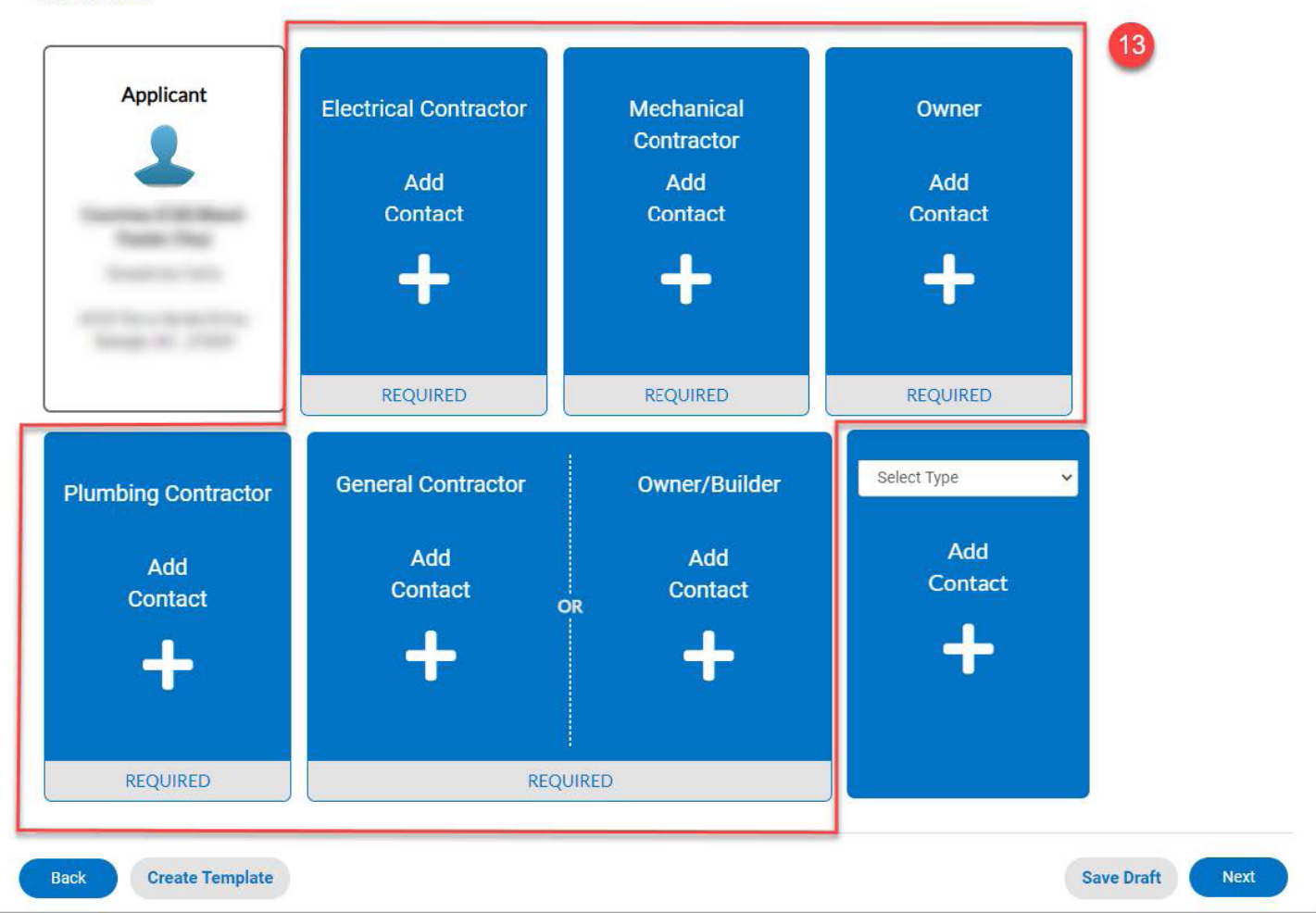

- 14. The contact type you are entering is listed at the top of the Add Contact page.
- **15. Search for the desired contact.**
- 16. Click the Add button next to the desired contact.

|                    |                           |        | 12.12.20       | 2                        |                 | 12 |            |                       | 2001<br>                                        |                                     |                                                     |
|--------------------|---------------------------|--------|----------------|--------------------------|-----------------|----|------------|-----------------------|-------------------------------------------------|-------------------------------------|-----------------------------------------------------|
| Back to Appl       | ication                   |        |                |                          |                 |    |            |                       |                                                 |                                     |                                                     |
| Add Contac         | t                         |        |                |                          |                 |    |            |                       |                                                 |                                     |                                                     |
| Add Contact /      | As : Owner                | 14     |                |                          |                 |    |            |                       |                                                 |                                     |                                                     |
| Search             | Enter Manua               | illy N | ly Favorites   |                          |                 |    |            |                       |                                                 |                                     |                                                     |
| Search test        |                           |        |                | 15                       |                 |    |            |                       |                                                 |                                     |                                                     |
|                    |                           |        |                |                          |                 |    |            |                       |                                                 |                                     |                                                     |
|                    |                           |        |                | -                        |                 |    |            |                       |                                                 | S                                   | Relevance                                           |
|                    |                           |        |                |                          |                 |    |            |                       |                                                 | S                                   | Relevance                                           |
| Favorite           | First Nan                 | ne     | La             | nst Name                 | Address         |    | Сог        | mpany                 | Email                                           | S                                   | Relevance                                           |
| Favorite           | First Nan                 | ne     | La             | ist Name                 | Address         |    | Cor        | mpany<br>STING OFFICE | Email<br>chevy.ec<br>hnc.gov                    | S<br>dwards@raleig                  | Sort Relevance<br>Action<br>g Add                   |
| Favorite           | First Nan<br>Test         | ne     | La<br>Te       | ist Name                 | Address         |    | Cor<br>TES | mpany<br>STING OFFICE | Email<br>chevy.eo<br>hnc.gov                    | S<br>dwards@raleig                  | Sort Relevance Action g Add Add                     |
| Favorite ☆ ☆ ☆     | First Nam<br>Test<br>test | ne     | La<br>Te<br>te | ist Name<br>est<br>sting | Address<br>2342 |    | Cor        | mpany<br>STING OFFICE | Email<br>chevy.ec<br>hnc.gov<br>testrale<br>com | S<br>dwards@raleig<br>igh@mailinato | Sort Relevance                                      |
| Favorite<br>☆<br>☆ | First Nan<br>Test<br>test | ne     | La<br>Te<br>te | ist Name<br>est<br>sting | Address<br>2342 |    | Cor        | mpany<br>STING OFFICE | Email<br>chevy.ec<br>hnc.gov<br>testrale<br>com | S<br>dwards@raleig<br>igh@mailinato | Sort Relevance<br>Action<br>g Add<br>Add<br>Or. Add |
| Favorite<br>☆ ☆ ☆  | First Nan<br>Test<br>test | ne     | La<br>Te<br>te | est<br>sting             | Address<br>2342 |    | Cor        | mpany<br>STING OFFICE | Email<br>chevy.ec<br>hnc.gov<br>testrale<br>com | S<br>dwards@raleig<br>igh@mailinato | Sort Relevance Action g Add Add Add Add Add         |

17. If additional contacts need to be added that are not required, select the appropriate contact type and then click on the card. Repeat steps 15 and 16.

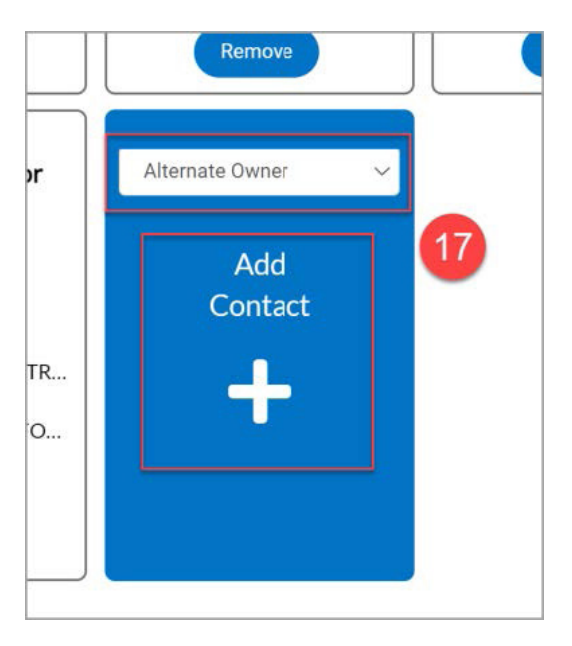

#### 18. When all contacts have been entered, click Next.

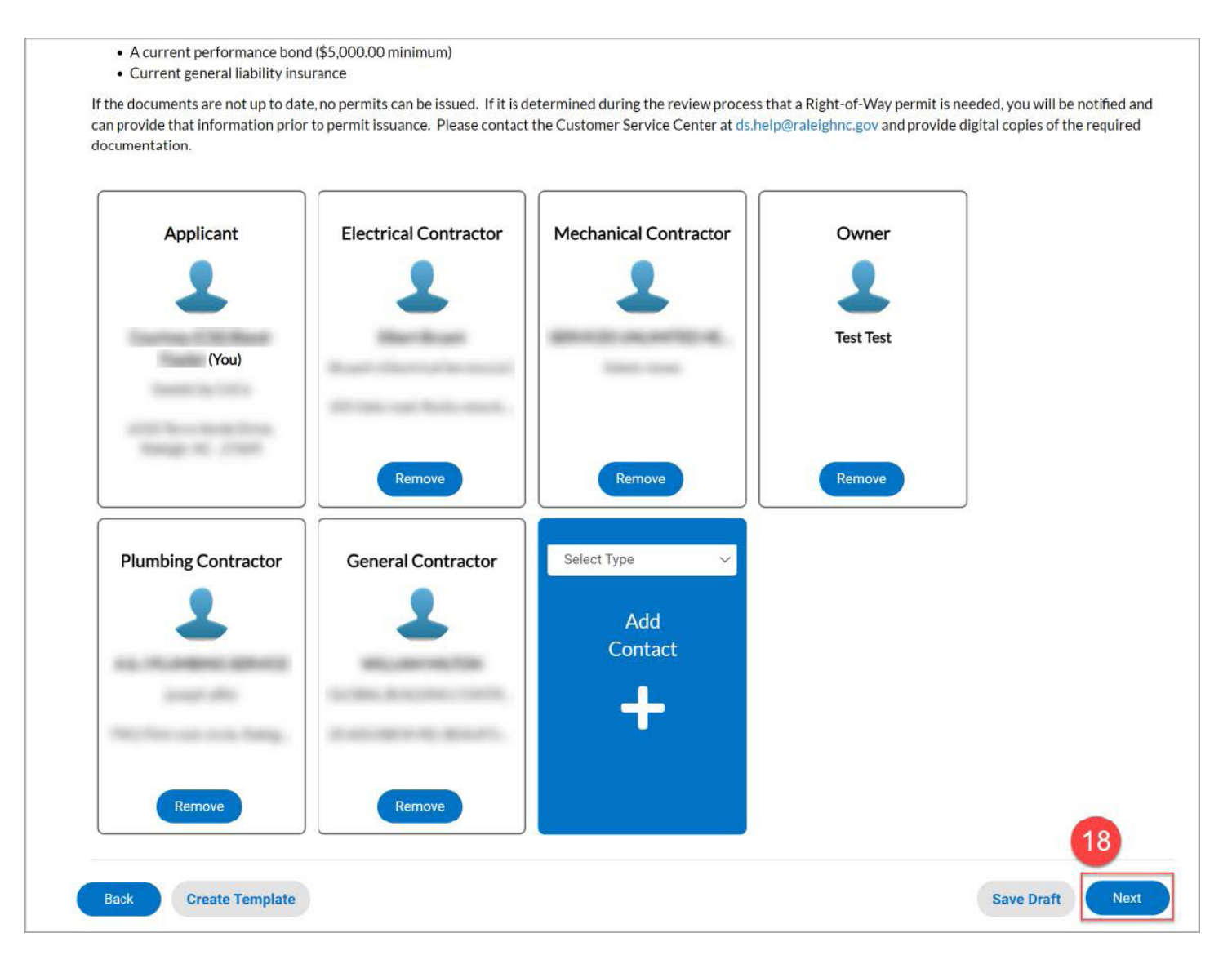

# More Info

# 19. Enter information in all relevant and required fields. When all relevant and required fields have been entered, click Next.

| Apply for Permit - Ne                                          | ew Single Family Dwellin                                           | g/Duplex                                  |                                                            |                                                                           |                                   | *REQUIRED                                                        |
|----------------------------------------------------------------|--------------------------------------------------------------------|-------------------------------------------|------------------------------------------------------------|---------------------------------------------------------------------------|-----------------------------------|------------------------------------------------------------------|
|                                                                |                                                                    | 0                                         | 4                                                          | 5                                                                         | 6                                 | 0                                                                |
| Locations                                                      | Туре                                                               | Contacts                                  | More Info                                                  | Attachments                                                               | Signature                         | Review and Submit                                                |
| MORE INFO                                                      |                                                                    |                                           |                                                            |                                                                           |                                   |                                                                  |
| Residential Infill Compatil                                    | bility (UDO 2.2.7)                                                 |                                           |                                                            |                                                                           |                                   |                                                                  |
| If your project must comp<br>survey may be required fo         | ly with residential infill comp<br>or this project. For more infor | atibility (UDO Sect<br>mation about resid | tion 2.2.7) it will be subj<br>lential infill compatibilit | ect to more restrictive set<br>y visit the <mark>Residential Infil</mark> | back and height requ<br>web page. | irements. A foundation                                           |
| NOTE:<br>• If you are not sure if<br>• There is a \$45 fee for | f your property meets the infi<br>or this request.                 | ll standards, you m                       | nay <mark>submit an Infill Verif</mark>                    | cation request form via th                                                | e Permit and Develo               | pment Portal.                                                    |
| Building                                                       |                                                                    |                                           |                                                            |                                                                           | N                                 | ext Section   Top   Main Menu                                    |
|                                                                | *Basement                                                          |                                           |                                                            |                                                                           | ~                                 |                                                                  |
|                                                                |                                                                    | Basement is r                             | equired.                                                   |                                                                           |                                   |                                                                  |
|                                                                | Number of Dwelling Units                                           | í í                                       |                                                            |                                                                           |                                   |                                                                  |
|                                                                | Humber of Dwening ones                                             |                                           |                                                            |                                                                           |                                   |                                                                  |
|                                                                | Number of Stories                                                  |                                           |                                                            |                                                                           |                                   |                                                                  |
|                                                                | Subdivision                                                        |                                           |                                                            |                                                                           |                                   |                                                                  |
|                                                                |                                                                    |                                           |                                                            |                                                                           |                                   |                                                                  |
|                                                                | *Heated Square Feet                                                | Heated Squar                              | re Feet is required.                                       |                                                                           |                                   |                                                                  |
|                                                                | *Closing existing driveway?                                        | Yes                                       |                                                            |                                                                           | ~                                 |                                                                  |
| esidential Infill Compat<br>Please sele<br>infill devel        | tibility (UDO 2.2.7)<br>ect the response that applies<br>opment.   | to your application                       | - Yes, property qualifies                                  | as a residential infill devel                                             | Previous<br>opment or No, prope   | Section   Top   Main Menu<br>rty does not qualify as a residenti |
| *Resident                                                      | ial Infill Compatibility (UDO<br>2.2.7)                            | Yes                                       |                                                            |                                                                           | ~                                 |                                                                  |
| Back Create Tem                                                | plate                                                              |                                           |                                                            |                                                                           | Sav                               | re Draft Next                                                    |

# Attachments

20. Attach all appropriate and required files by clicking on the attachment card.

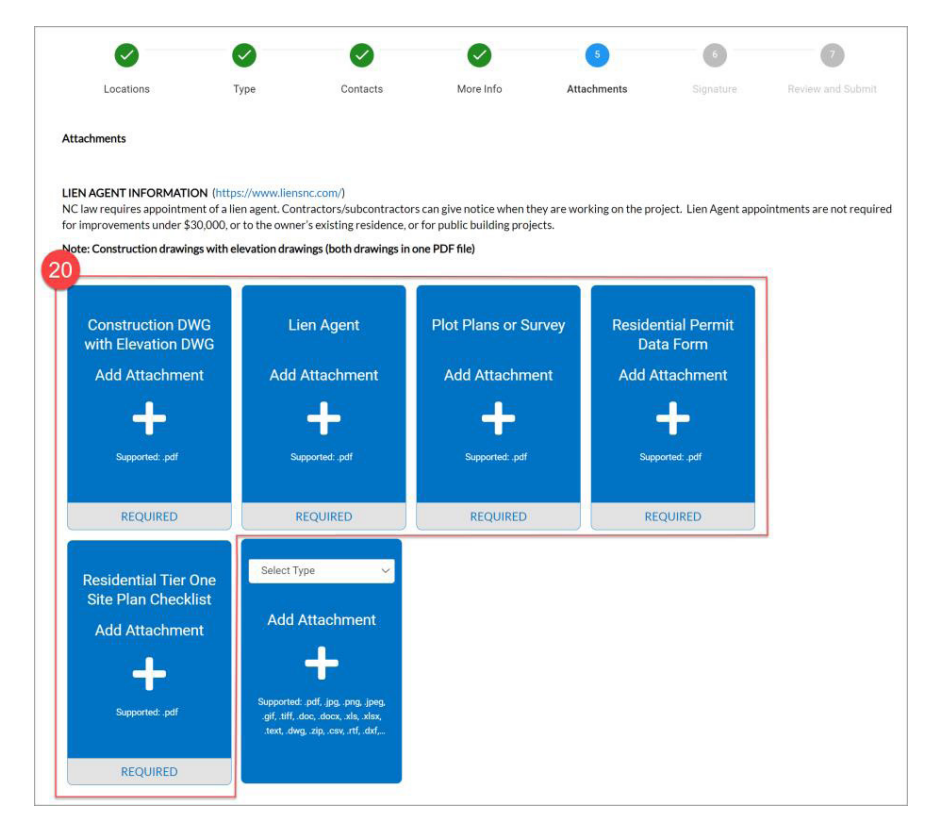

21. If additional files need to be added, select the desired file type and click on the card to locate the file to be uploaded.

#### 22. Once all files have been attached, click Next.

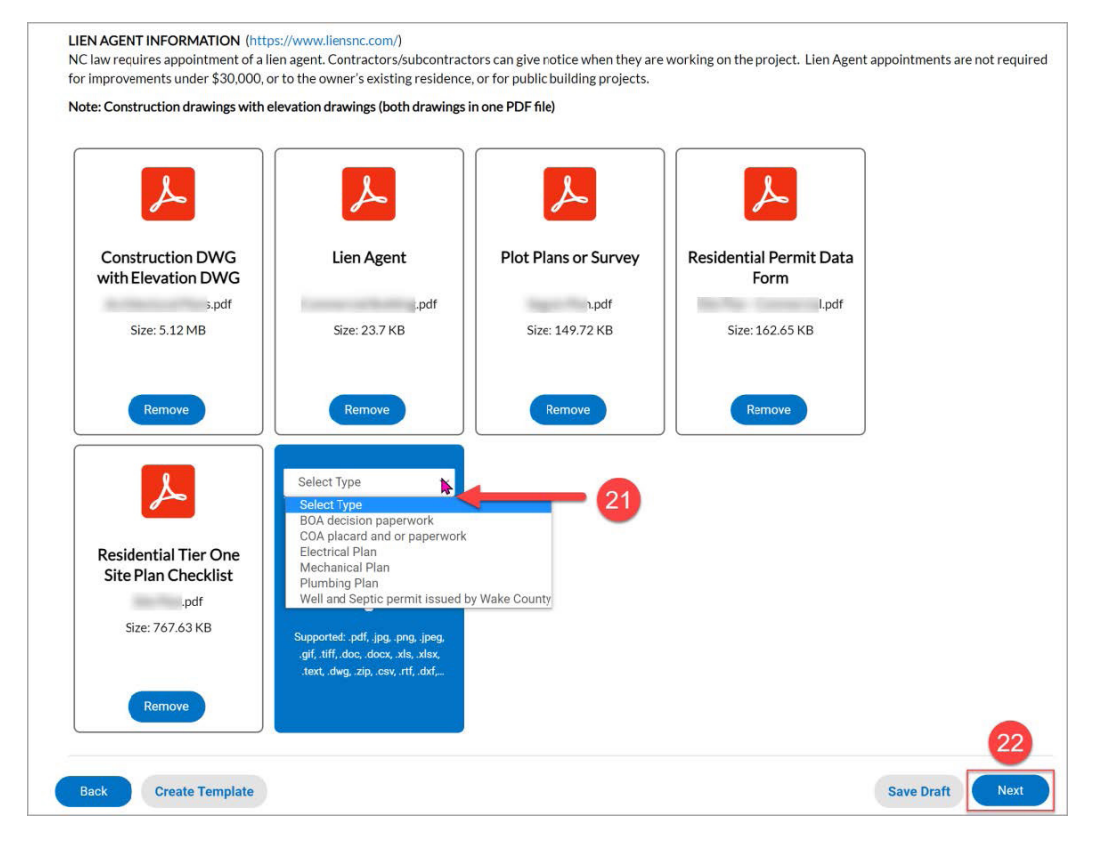

#### Signature

#### 23. Applicant must type or scribe their name to proceed. Click Next when complete.

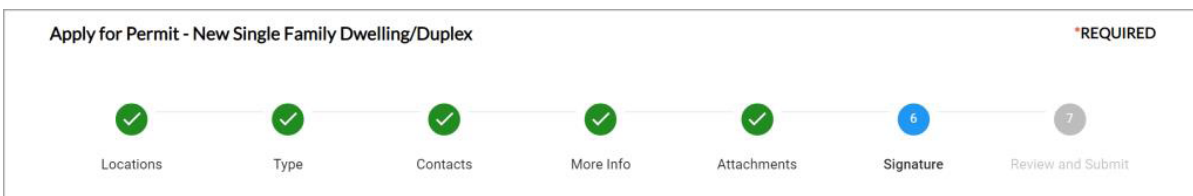

#### SIGNATURE

Please read and sign the following statement to finish the application. I understand and agree that I am using an electronic application process which requires me to provide my electronic signature. I understand that my application will be signed electronically when I select the check box below and by signing in this manner, I am legally bound to the representations, terms and conditions herein. The undersigned applicant hereby authorizes the filing of this application (and any subsequent revisions thereto). If the applicant is not the property owner (e.g., a prospective buyer), (s)he has obtained the owner/occupant's permission for the application and the City's entry onto the property. The undersigned also authorizes the filing of the site for the purpose of conducting inspections or evaluations to determine compliance with applicable laws and rules. The undersigned also understands, acknowledges, and certifies that:

To the best of his or her knowledge and belief, all information supplied with this application and on any attached documents is true, accurate, and complete.
 Any false information may be grounds for rejection of this application or revocation of the permit or plan. (S)He is solely responsible for the proper identification and labeling of all property lines and corners and ensuring site accessibility. The undersigned applicant also understands the application and any communication and/or permits issued as a result of this application are public records subject to disclosure pursuant to the North Carolina Public Records Act (North Carolina General Statutes Chapter 132).

By clicking the box below, I am agreeing to the Terms and Conditions presented electronically. I certify that I was technically able to open, read, print, or download this section of the application, and I have had reasonable opportunity to read and understand the application. I agree that my electronic signature has the same effect as if I signed in ink.

As the applicant signing this agreement, to proceed you must either Enable Type Signature or scribe your name using the cursor in the signature box below.

| Enable Type Signati                         |                              |                                |                                |
|---------------------------------------------|------------------------------|--------------------------------|--------------------------------|
| Enable Type Signati                         | 0400101                      |                                |                                |
| Enable Type Signati                         | 0.00000                      |                                |                                |
|                                             | ure                          |                                |                                |
| to allow the system<br>create a signature f | fo                           |                                |                                |
| you.                                        |                              |                                |                                |
|                                             |                              |                                |                                |
|                                             |                              |                                |                                |
|                                             |                              |                                |                                |
|                                             | create a signature f<br>you. | create a signature for<br>you. | create a signature for<br>you. |

signed in ink.

As the applicant signing this agreement, to proceed you must either Enable Type Signature or scribe your name using the cursor the signature box below. Test User Label Type Signature September, 03 2021 Use a mouse or touchpad/touch screen to scribe your signature. Clear

## **Review and Submit**

24. Review data entered by scrolling down. If any information needs to be changed, click the Back button at the bottom left side of the screen until you have accessed the desired screen(s). Otherwise, click Submit.

| 🐝 Raleigh                                                         |                          |                              |                   |                                                                                                    |                   |                                         | Good Evenin                      | ng, Courtney (CSS) Bland-Fowler • | <b>X</b> 0 |
|-------------------------------------------------------------------|--------------------------|------------------------------|-------------------|----------------------------------------------------------------------------------------------------|-------------------|-----------------------------------------|----------------------------------|-----------------------------------|------------|
|                                                                   | Dashhoard                | Home Annly <del>v</del> MyWo | rk Todav's Insp   | ections Man Re                                                                                                    | nort Pay Invoices | Heln & Links <del>▼</del> Se            | arch Q Calendar 🛐                |                                   |            |
|                                                                   |                          |                              |                   | 1999 - 1995 - 1997 - 1997 - 1997 - 1997 - 1997 - 1997 - 1997 - 1997 - 1997 - 1997 - 1997 - 1997 - 1997 - 1997 -<br>1997 - 1997 - 1997 - 1997 - 1997 - 1997 - 1997 - 1997 - 1997 - 1997 - 1997 - 1997 - 1997 - 1997 - 1997 - 1997 -<br>1997 - 1997 - 1997 - 1997 - 1997 - 1997 - 1997 - 1997 - 1997 - 1997 - 1997 - 1997 - 1997 - 1997 - 1997 - 1997 - |                   | 200400000000000000000000000000000000000 |                                  |                                   |            |
|                                                                   | Apply for Permit - Nev   | v Single Family Dwelling     | /Duplex           |                                                                                                    |                   |                                         | REQUIRED                         |                                   |            |
|                                                                   | 0                        |                              | 0                 | 0                                                                                                    | 0                 |                                         | 0                                |                                   |            |
|                                                                   | Locations                | Туре                         | Contacts          | More Info                                                                                                    | Attachments       | Signature                               | Review and Submit                |                                   |            |
|                                                                   |                          |                              |                   |                                                                                                    |                   |                                         |                                  |                                   |            |
|                                                                   |                          |                              |                   |                                                                                                    |                   |                                         | Submit                           |                                   |            |
|                                                                   | Locations                |                              |                   |                                                                                                    |                   |                                         |                                  |                                   |            |
|                                                                   | Location                 |                              | 1234 Duffy PI R   | aleigh 27603, NC                                                                                                    |                   |                                         |                                  |                                   |            |
|                                                                   | Parcel Num               | ber                          | 1703227873        |                                                                                                    |                   |                                         |                                  |                                   |            |
|                                                                   | Basic Info               |                              |                   |                                                                                                    |                   |                                         |                                  |                                   |            |
|                                                                   | Туре                     |                              | New Single Fam    | ily Dwelling/Duplex                                                                                                    |                   |                                         |                                  |                                   |            |
|                                                                   | Description              |                              | test              |                                                                                                    |                   |                                         |                                  |                                   |            |
|                                                                   | Valuation                |                              |                   |                                                                                                    |                   |                                         |                                  |                                   |            |
|                                                                   | Applied Date             | 3                            | 09/03/2021        |                                                                                                    |                   |                                         |                                  |                                   |            |
| و - منح الم الا الراجرين المحرو مناصور المساعل الدامتو المسالين ا |                          | ورسور وسور                   | a ser produce por | و و المالي المحالي ا                                                                                                    | منتص بدر معدی م   | an solo and                             | م حدر وجمور العمور العمور العرار | a grant of the grant of the       |            |
|                                                                   | Contacts                 |                              |                   |                                                                                                    |                   |                                         |                                  |                                   |            |
|                                                                   | Applicant                |                              | Courtney (CSS)    | Bland-Fowler                                                                                                    |                   |                                         |                                  |                                   |            |
|                                                                   | А                        | ttached Garage Square Feet   | 1                 |                                                                                                    |                   |                                         |                                  |                                   |            |
|                                                                   | Construction<br>DWG      | DWG with Elevation           | Architectural Pl  | ans.pdf                                                                                                    |                   |                                         |                                  |                                   |            |
|                                                                   | Lien Agent               |                              | Commercial Bui    | lding.pdf                                                                                                    |                   |                                         |                                  |                                   |            |
|                                                                   | Plot Plans or            | Survey                       | Seguin Plan.pdf   |                                                                                                    |                   |                                         |                                  |                                   |            |
|                                                                   | Residential F            | Permit Data Form             | Site Plan - Comr  | nercial.pdf                                                                                                    |                   |                                         |                                  |                                   |            |
|                                                                   | Residential<br>Checklist | Tier One Site Plan           | Site Plan.pdf     |                                                                                                    |                   |                                         |                                  |                                   |            |
|                                                                   | Back Create Tem          | plate                        |                   |                                                                                                    |                   | 6                                       | Save Draft Submit                |                                   |            |
| -                                                                 |                          |                              |                   |                                                                                                    |                   |                                         |                                  |                                   |            |

# Submitted

25. Click the Continue to permit button to view your submitted permit information. At this time, no other changes can be made to your permit. You will need to contact a member of the Development Services team to update any needed information. Each listed contractor will receive an email identifying them as a contractor of this permit.

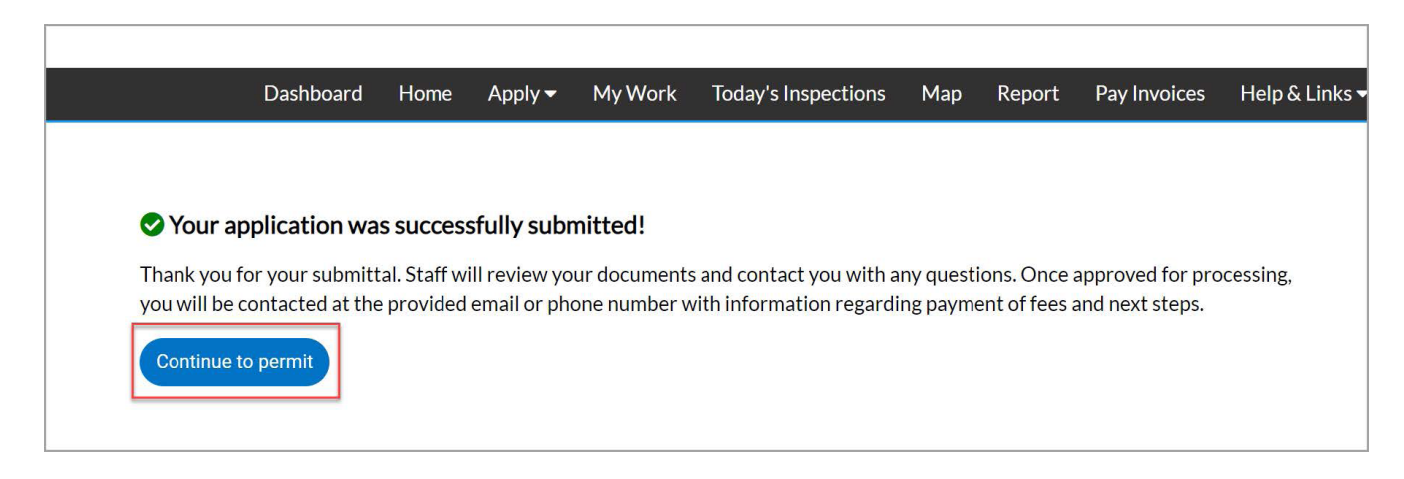

# **Permit Summary**

26. Click on the various tabs to view your submitted information.

| etails   Tab Elements   Ma                                                          | ain Menu                                                                                               |                                                                                                    |                                                                                      |                       |
|-------------------------------------------------------------------------------------|----------------------------------------------------------------------------------------------------|----------------------------------------------------------------------------------------------------|--------------------------------------------------------------------------------------|-----------------------|
|                                                                                     |                                                                                                    |                                                                                                    |                                                                                      |                       |
| Type: Ne<br>Dv                                                                      | ew Single Family<br>velling/Duplex                                                                     | Status:                                                                                                    | Submitted - Online                                                                   | Project Name:         |
| IVR Number: 11                                                                      | 2689                                                                                                   | Applied Date:                                                                                                    | 09/03/2021                                                                           | Issue Date:           |
| District: Cl                                                                        | TY-RALEIGH                                                                                             | Assigned To:                                                                                                    |                                                                                      | Expire Date:          |
|                                                                                     |                                                                                                    | Valuation:                                                                                                    | \$0.00                                                                               | Finalized Date:       |
| Description: tes                                                                    | st                                                                                                    |                                                                                                    |                                                                                      |                       |
|                                                                                     |                                                                                                    |                                                                                                    |                                                                                      |                       |
|                                                                                     | Desitions                                                                                              | 1                                                                                                    | 0                                                                                    | and the second second |
| Locations i                                                                         | rees Reviews                                                                                           | inspections Attachments                                                                                                    | s contacts Sub-h                                                                     | (ecords More Into     |
|                                                                                     |                                                                                                    |                                                                                                    |                                                                                      |                       |
| Progress                                                                            |                                                                                                    | Workflow                                                                                                    |                                                                                      | Available Actions     |
| Progress                                                                            | 6 Applic                                                                                               | Workflow<br>ation Completeness Review [S<br>led for 09/07/2021                                                                                                    | FD] - Started -                                                                      | Available Actions     |
| Progress                                                                            | 6 Applic<br>Schedu<br>Deted O Plan Ru                                                                  | Workflow<br>ation Completeness Review [S<br>led for 09/07/2021<br>eview [BLDR   New Building]                                                                                                    | FD] - Started -                                                                      | Available Actions     |
| Progress<br>Ogy<br>Comp<br>• Comp<br>• Comp<br>• Not S                              | 6 Applic<br>Schedu<br>pleted O Plan Ro<br>pogress<br>Started O Create                                  | Workflow<br>ation Completeness Review [S<br>led for 09/07/2021<br>eview [BLDR   New Building]<br>:/Link - Electrical (Residential)                                                                                                    | FD] - Started -                                                                      | Available Actions     |
| Progress<br>O<br>Comp<br>• Comp<br>• In Pre<br>• Not S                              | 6 Applic<br>Schedu<br>Deleted O Plan Ro<br>Dogress O Create<br>C Create                                | Workflow<br>ation Completeness Review [S<br>led for 09/07/2021<br>eview [BLDR   New Building]<br>:/Link - Electrical (Residential)<br>:/Link - Mechanical (Residential)                                                                                                    | iFD] - Started -<br>al) Permit                                                       | Available Actions     |
| Progress<br>O<br>Comp<br>• Comp<br>• Not S                                          | 6 Applic.<br>Schedu<br>opteted O Plan Ro<br>ogress O Create<br>O Create                                | Workflow<br>ation Completeness Review [S<br>led for 09/07/2021<br>eview [BLDR   New Building]<br>eview [BLDR   New Building]<br>eview [BLDR   New Building]<br>eview [Link - Electrical (Residential)<br>eview - Plumbing (Residential)                                        | IFD] - Started -<br>al) Permit<br>Permit                                             | Available Actions     |
| Progress<br>O<br>Comp<br>• Comp<br>• In Pre<br>• Not S<br>Fees                      | 6 Applic<br>Schedu<br>Opleted O Plan R<br>Ogress O Create<br>O Create<br>O Create                      | Workflow<br>ation Completeness Review [S<br>led for 09/07/2021<br>eview [BLDR   New Building]<br>:/Link - Electrical (Residential)<br>:/Link - Mechanical (Residential)<br>:/Link - Plumbing (Residential)<br>:/Link - Right of Way Driveway                                   | FD] - Started -<br>al) Permit<br>Permit<br>/[Residential]                            | Available Actions     |
| Progress<br>O?<br>Comp<br>• Comp<br>• Comp<br>• In Pre<br>• Not S<br>Fees<br>\$0.00 | 6 Applici<br>Schedu<br>Opleted O Plan Ro<br>ogress O Create<br>O Create<br>O Create<br>O Create        | Workflow<br>ation Completeness Review [S<br>led for 09/07/2021<br>eview [BLDR   New Building]<br>p/Link - Electrical (Residential)<br>p/Link - Mechanical (Residential)<br>p/Link - Plumbing (Residential)<br>p/Link - Right of Way Driveway<br>p/Link - UC / Stubs Permit(CO) | FD] - Started -<br>al) Permit<br>Permit<br>/ [Residential]<br>R ETJ)                 | Available Actions     |
| Progress<br>O<br>Comp<br>• Comp<br>• Comp<br>• Comp<br>• Not S<br>Fees<br>\$0.000   | 6<br>leted<br>opteted<br>ogress<br>started<br>O Create<br>O Create<br>O Create<br>O Create<br>O Create | Workflow<br>ation Completeness Review [S<br>led for 09/07/2021<br>eview [BLDR   New Building]<br>e/Link - Electrical (Residential)<br>e/Link - Plumbing (Residential)<br>e/Link - Plumbing (Residential)<br>e/Link - Right of Way Driveway<br>e/Link - UC / Stubs Permit(CO)   | FD] - Started -<br>al) Permit<br>Permit<br>/[Residential]<br>R ETJ)<br>mpact Permit] | Available Actions     |

# Email to contractors (GC, P, M, E)

When the online permit application is submitted, each contractor (GC, P, M, E) will receive an email permitting that they have an email address associated to their contact.

| City of Raleigh: New Permit Application Su | bmitted                                                                                                    |
|--------------------------------------------|----------------------------------------------------------------------------------------------------|
| то                                         | Message<br>This email is to notify you that you have been listed as a Mechanical Contractor on the permit<br>application BLDR-023749-2021 with the address of                                |
| From                                       | If you are unaware of this permit application, please contact ds.help@raleighnc.gov or 919-996-2500 to notify staff that you or your organization should not be associated with this permit. |
| EXAMPL                                     | Regards,                                                                                                    |
|                                            | Customer Service Center                                                                                                    |
|                                            | Planning and Development Department                                                                                                    |
|                                            | City of Raleigh                                                                                                    |
|                                            |                                                                                                    |

## **Requires Resubmit**

When a review requires resubmittal or additional information, will receive an email like the email below:

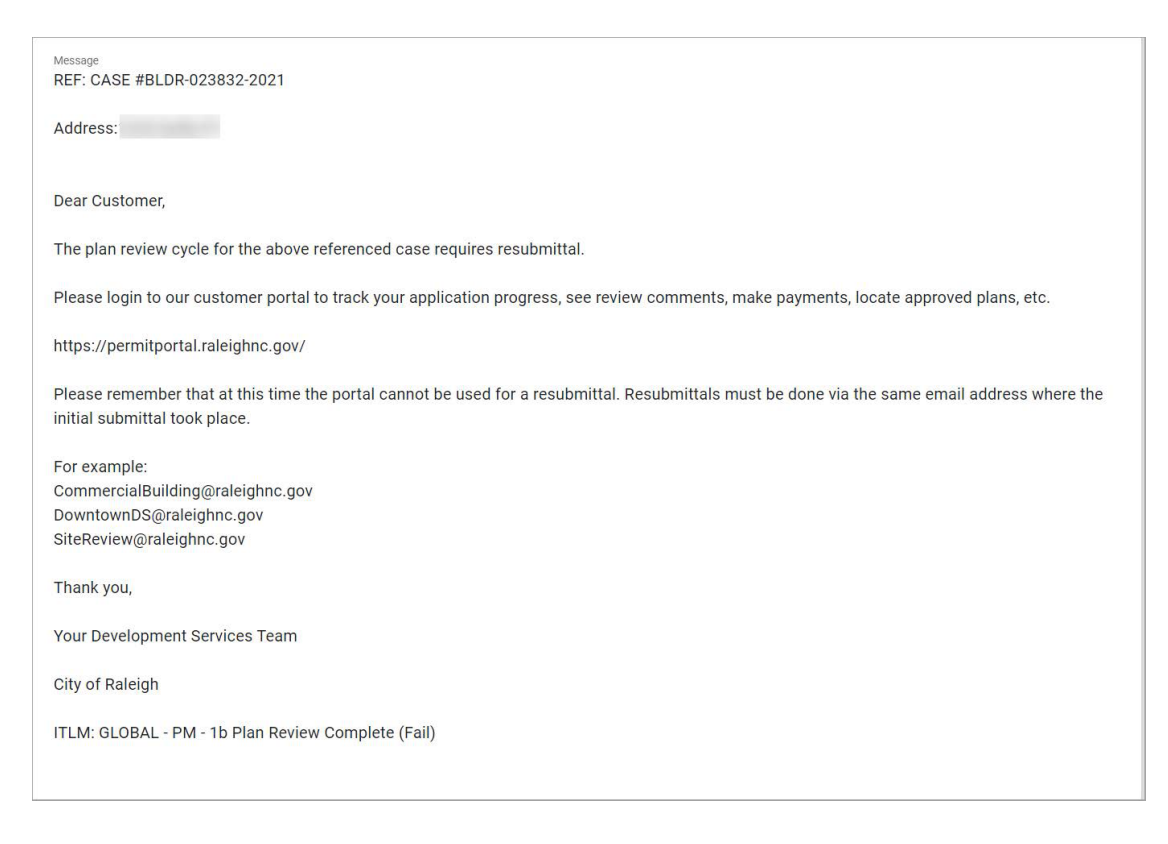

When the customer logs into the portal and locates the respective record, they will see a red bubble on the Review and Attachments tabs. You will also see updates in the Workflow and Available Actions sections.

| ermit Details   Tab Element | <b>)23832-2021</b><br>s   Main Menu                                                                  |                                                                                                    |                                                         |                                                                               |
|-----------------------------|----------------------------------------------------------------------------------------------------|----------------------------------------------------------------------------------------------------|---------------------------------------------------------|-------------------------------------------------------------------------------|
| Туре:                       | New Single Family<br>Dwelling/Duplex                                                                 | Status:                                                                                                    | In Review                                               | Project Name:                                                                 |
| IVR Number:                 | 112772                                                                                               | Applied Date:                                                                                                | 11/02/2021                                              | Issue Date:                                                                   |
| District:                   | CITY-RALEIGH                                                                                         | Assigned To:                                                                                                 |                                                         | Expire Date:                                                                  |
|                             |                                                                                                    | Valuation:                                                                                                   | \$595,254.00                                            | Finalized Date:                                                               |
| ummary Locations            | Fees Reviews                                                                                         | Inspections Attachment                                                                                       | ts U Contacts                                           | Sub-Records More Into                                                         |
| Progress                    |                                                                                                    | Workflow                                                                                                    |                                                         | Available Actions                                                             |
| Progress                    | 5% Application                                                                                       | Workflow<br>on Completeness Review [S<br>21                                                                  | FD] - Failed :                                          | Available Actions  Resubmit File 2021-09-16-Construction DWG· Next Version: 2 |
| Progress                    | 5%<br>Completed 11/01/200<br>Completed Plan Revi<br>In Progress Application<br>Not Started 11/02/200 | Workflow<br>on Completeness Review [S<br>21<br>ew [BLDR   New Building] -<br>on Completeness Review [S<br>21 | FD] - Failed :<br>Failed : 11/02/2021<br>FD] - Passed : | Available Actions                                                             |

# **Reviewing Corrections**

Corrections can be viewed on the Review tab, Permit Corrections Report, and the Markups feature. Customers will still need to open the plans needing to be resubmitted for any appropriate markups.

#### **Reviews** Tab

Customers can view the corrections by expanding each one individually.

- 1. Click Reviews.
- 2. Click on the desired review to expand it.

3. To view each correction, comment, and/or recommendation, click on each review in the Plan Review.

| plication Completeness Review                                                                                                    | [SFD]                                                                                                    |                                                                                                    |                  |   |
|----------------------------------------------------------------------------------------------------|----------------------------------------------------------------------------------------------------|----------------------------------------------------------------------------------------------------|------------------|---|
| Submittal Status                                                                                                    | Received Date                                                                                                    | Due Date                                                                                                    | Completed Date   |   |
| Approved                                                                                                    | 11/02/2021                                                                                                    | 11/04/2021                                                                                                    | 11/02/2021       |   |
| n Review [BLDR   New Building]                                                                                                    | Г                                                                                                    |                                                                                                    |                  |   |
| ubmittal Status                                                                                                    | Received Date                                                                                                    | Due Date                                                                                                    | Completed Date   |   |
| Requires Re-submit                                                                                                    | 11/02/2021                                                                                                    | 11/17/2021                                                                                                    | 11/02/2021       |   |
| DS - Building Review [R                                                                                                    | esidential] • *Requires Re-submit •                                                                                                    |                                                                                                    | ted : 11/03/2021 | 6 |
| DS - Building Review [Review]                                                                                                    | esidential] • "Requires Re-submit •<br>.pproved •                                                                                                    | ♥ Completed : 11/03/2021                                                                                                    | ted : 11/03/2021 |   |
| DS - Building Review (R<br>PU - Public Utilities • *A<br>PRCR - Urban Forestry                                                                                                    | esidential] • "Requires Re-submit •<br>.pproved •<br>• "Approved •                                                                                                    | <ul> <li>▼ • Completed: 11/03/2021</li> <li>∞ • Completed: 11/03/2021</li> </ul>                                                                                           | ted : 11/03/2021 |   |
| <ul> <li>DS - Building Review [R</li> <li>PU - Public Utilities • *A</li> <li>PRCR - Urban Forestry</li> <li>IT - Addressing • *Approx</li> </ul>                                                                   | esidential] • "Requires Re-submit •  pproved •  • *Approved •  pved •  xe •                                                                                                    | <ul> <li>Complete</li> <li>Completed : 11/03/2021</li> <li>• Completed : 11/03/2021</li> <li>Completed : 11/03/2021</li> </ul>                                             | ted : 11/03/2021 |   |
| DDS - Building Review (R<br>PU - Public Utilities • *A<br>PRCR - Urban Forestry<br>IT - Addressing • *Appro<br>ES - Stormwater • *Appr                                                                              | esidential] • "Requires Re-submit •  pproved •  • "Approved •  sved •  xoved •  xove | <ul> <li>Completed : 11/03/2021</li> <li>• Completed : 11/03/2021</li> <li>Completed : 11/03/2021</li> <li>• Completed : 11/03/2021</li> </ul>                             | ted : 11/03/2021 |   |
| <ul> <li>DS - Building Review [R</li> <li>PU - Public Utilities • *A</li> <li>PRCR - Urban Forestry</li> <li>IT - Addressing • *Appro</li> <li>ES - Stormwater • *Appr</li> <li>DS - Zoning Site • *Appr</li> </ul> | esidential] • *Requires Re-submit • pproved • • *Approved • vved • vved • vved • ×                                                                                                    | <ul> <li>Completed : 11/03/2021</li> <li>Completed : 11/03/2021</li> <li>Completed : 11/03/2021</li> <li>Completed : 11/03/2021</li> <li>Completed : 11/03/2021</li> </ul> | ted : 11/03/2021 |   |

| Review [BLDK   New B | unung                                                     |                 |                                    |                   |  |
|----------------------|-----------------------------------------------------------|-----------------|------------------------------------|-------------------|--|
| bmittal Status       | Received Date                                             |                 | Due Date                           | Completed Date    |  |
| equires Re-submit    | 11/02/2021                                                |                 | 11/17/2021                         | 11/02/2021        |  |
| DS - Building Revi   | ew [Residential] • *Requires Re-sub                       | omit •          | <b>∞</b> • Comple                  | eted : 11/03/2021 |  |
| Due Date             | Completed Date                                            |                 |                                    |                   |  |
| 11/17/2021           | 11/03/2021                                                |                 |                                    |                   |  |
| Corrections (2)      |                                                           |                 |                                    |                   |  |
| Correction Type      | Add assumed property lines                                | Category        | Building - New Building            |                   |  |
| Comment              | Add assumed property lines per Sec.                       | 705.3 when bui  | Idings are less than 60' apart     |                   |  |
| Correction Type      | Cannot exit through a stock room                          | Category        | Building - New Building            |                   |  |
| Comment              | Cannot exit through a stock room unl<br>longer acceptable | ess exit compli | es with Section 1014.2#4 exception | 2 striping is no  |  |

# **Attachments Tab**

Customers can view all their corrections report and review files under the attachments tab.

- 1. Click on the Attachments Tab.
- 2. The files needing to be resubmitted have red bubble with an explanation mark in it.

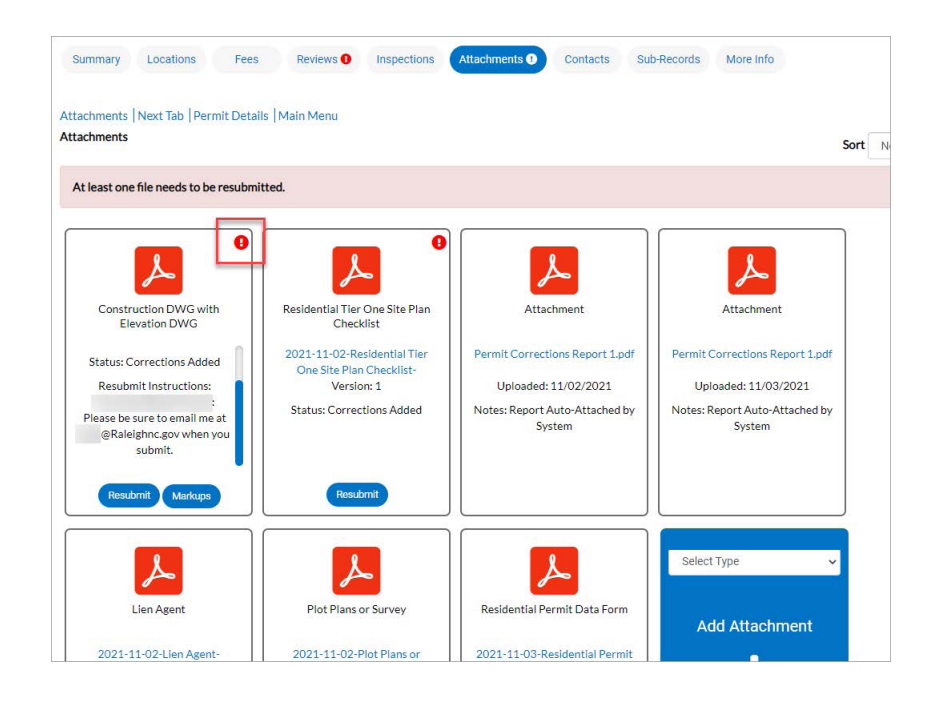

3. If the reviewer provided additional resubmittal instructions for a file, it will be located below the status of the file.

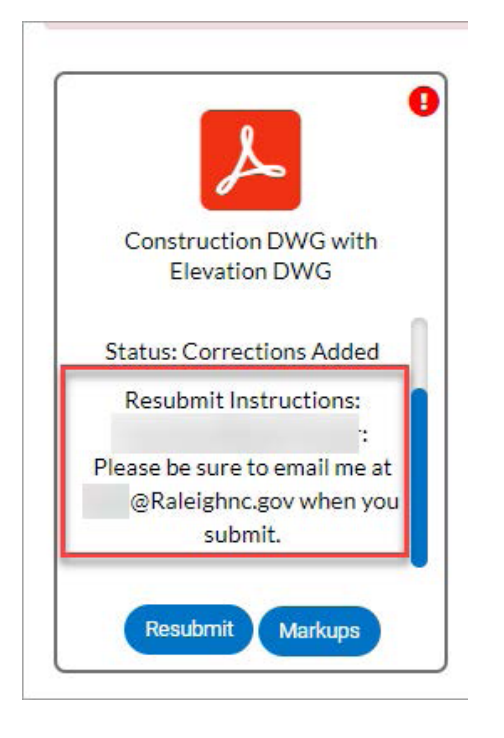

4. Review the corrections report under Attachments for a summary of corrections. It's possible that there are multiple Permit Corrections Reports listed, select the one with the most recent date.

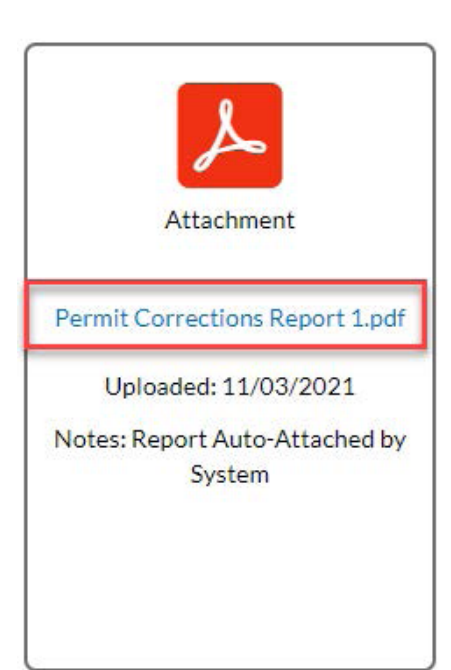

# Markups

If a document includes markups on the attachment, customers will see a Markups button on the appropriate attachment card. This will display the Markup comments in a list form. The corresponding page number will also be included.

|                               | Markups                                                                                           | n Bardana \Lambda da san disan di |                                          | i Barrada — Hans Info                    |       |
|-------------------------------|---------------------------------------------------------------------------------------------------|-----------------------------------|------------------------------------------|------------------------------------------|-------|
| لم                            | Text                                                                                              |                                   | Added B                                  | y Page                                   |       |
|                               | What were you thinking???                                                                         |                                   | Courtn                                   | ey Bland-Fowler 1                        |       |
| Construction DWG with         | HEY!!!                                                                                            |                                   | Wayne                                    | Brewer 1                                 |       |
| Status Corrections Added      | This is a correction                                                                              |                                   | Courtn                                   | ey Bland-Fowler 1                        |       |
| Resubmit Instructions:        |                                                                                                   |                                   |                                          |                                          | Close |
| Please be sure to email me at | Status: Corrections Added                                                                         | 2021-11-02-Residential Tier       | Permit Corrections Report 1.pdf          | Permit Corrections Report 1.pdf          |       |
| @Raleighnc.gov when you       | Resubmit Instructions:                                                                            | Version: 1                        | Uploaded: 11/02/2021                     | Uploaded: 11/03/2021                     |       |
| Resubmit Markups              | Courtney Bland-Fowler:<br>Please be sure to email me at<br>blah@Raleigtnc.gov when you<br>submit. | Status: Corrections Added         | Notes: Report Auto-Attached by<br>System | Notes: Report Auto-Attached by<br>System |       |
|                               | Resubmit Markups                                                                                  | Resubmit                          |                                          |                                          |       |

Users can also open the files needing to be resubmitted to view the markups in detail.

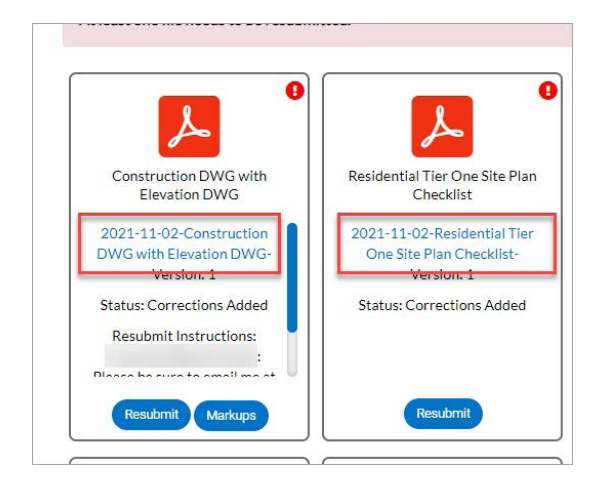

# **Resubmitting Files**

Do not start this process until you are truly ready to resubmit the files.

To resubmit files:

- 1. Click the Resubmit button of the appropriate file.
- 2. There will be three steps to complete, Files, Reviews, and Resubmit.

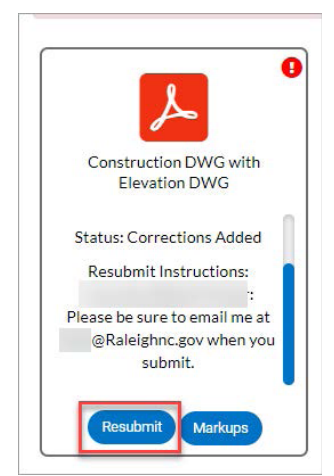

3. Files Step – customers have another opportunity to view the documents and their markups. Click Next.

| 1<br>Files                                                           |         | Reviews               |                                   | 3<br>Resubmit          |
|----------------------------------------------------------------------|---------|-----------------------|-----------------------------------|------------------------|
| iles Construction DWG with Elevation Supported: DWG                  | .pdf    |                       |                                   |                        |
| File                                                                 | Version | Resubmit Instructions |                                   |                        |
| 2021-11-02-Construction DWG with Elevation<br>DWG-B1_v1.pdf  Markups | 1       | you submit.           | : Please be sure to email me at b | lah@Raleighnc.gov when |
| Text                                                                 |         |                       | Added By                          | Page                   |
| What were you thinking???                                            |         |                       | Courtney Bland-Fowler             | 1                      |
| HEY!!!                                                               |         |                       | Wayne Brewer                      | 1                      |
| This is a correction                                                 |         |                       | Courtney Bland-Fowler             | 1                      |
| Residential Tier One Site Plan Supported:<br>Checklist               | .pdf    |                       |                                   |                        |
|                                                                      | Version |                       |                                   |                        |
| File                                                                 |         |                       |                                   |                        |

4. Reviews Step – The customer must acknowledge each correction. The system does not allow resubmittal until the customer acknowledges the correction. When complete, click Next.

| Plan Review [BLDR   New I  | Building]                                                                                  |                                                                   |                  |
|----------------------------|--------------------------------------------------------------------------------------------|-------------------------------------------------------------------|------------------|
| Submittal Status           | Received Date                                                                              | Due Date                                                          | Completed Date   |
| *Requires Re-submit        | 11/02/2021                                                                                 | 11/17/2021                                                        | 11/02/2021       |
| Corrections (2)            | Add assumed property lines Catego                                                          | ry Building - New Building                                        |                  |
| Comment                    | Add assumed property lines per Sec. 705.3 whe                                              | n buildings are less than 60' apart                               |                  |
| Correction Type<br>Comment | Canrot exit through a stock room Catego<br>Canrot exit through a stock room unless exit co | ny Building - New Building mplies with Section 1014.2#4 exception | 2 striping is no |
|                            |                                                                                            |                                                                   | Acknowledge      |

5. Resubmit – Click the Select File button for each file. You will navigate to the location of the file and attach it to the resubmittal. If the reviewer has asked that you submit additional files, click the 'Include additional new file?' slider.

|                   |                                                                | 0                                                                              |                                                                                            |                                                                                                    |
|-------------------|----------------------------------------------------------------|--------------------------------------------------------------------------------|--------------------------------------------------------------------------------------------|----------------------------------------------------------------------------------------------------|
|                   |                                                                |                                                                                |                                                                                            |                                                                                                    |
|                   |                                                                | Reviews                                                                        |                                                                                            | Resubmit                                                                                                    |
|                   |                                                                |                                                                                |                                                                                            |                                                                                                    |
| Supported:        | :.pdf                                                          |                                                                                |                                                                                            | Select File                                                                                                    |
|                   | Version                                                        | Resubmit Instructions                                                          |                                                                                            |                                                                                                    |
| WG with Elevation | 1                                                              | you submit.                                                                    | : Please be sure to email me at                                                            | blah@Raleighnc.gov when                                                                                                    |
| Supported:        | .pdf                                                           |                                                                                |                                                                                            | Select File                                                                                                    |
|                   | Version                                                        |                                                                                |                                                                                            |                                                                                                    |
| One Site Plan     | 1                                                              |                                                                                |                                                                                            |                                                                                                    |
|                   |                                                                |                                                                                |                                                                                            | Include additional new file?                                                                                                    |
|                   | n Supported<br>WG with Elevation<br>Supported<br>One Site Plan | n Supported: .pdf<br>WG with Elevation 1<br>Supported: .pdf<br>One Site Plan 1 | n Supported: .pdf<br>WG with Elevation 1 you submit.<br>Supported: .pdf<br>One Site Plan 1 | n Supported:.pdf<br>WG with Elevation 1 Please be sure to email me at you submit.<br>Supported:.pdf<br>Version 1<br>One Site Plan 1 |

Select the appropriate file time. If the file type needed is not listed, use the 'City of Raleigh Detail' file type for all others.

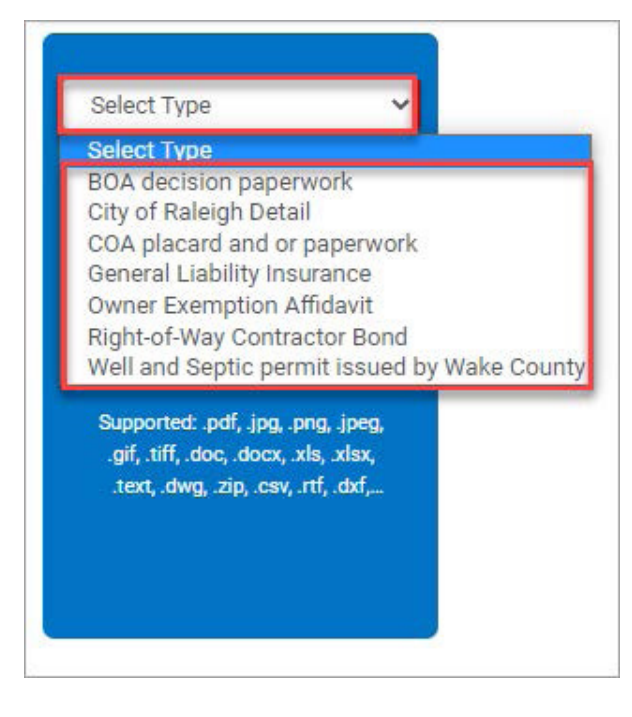

Click on the card to navigate to the appropriate location for the additional file. If additional files are needed, then repeat the step above. Click Submit.

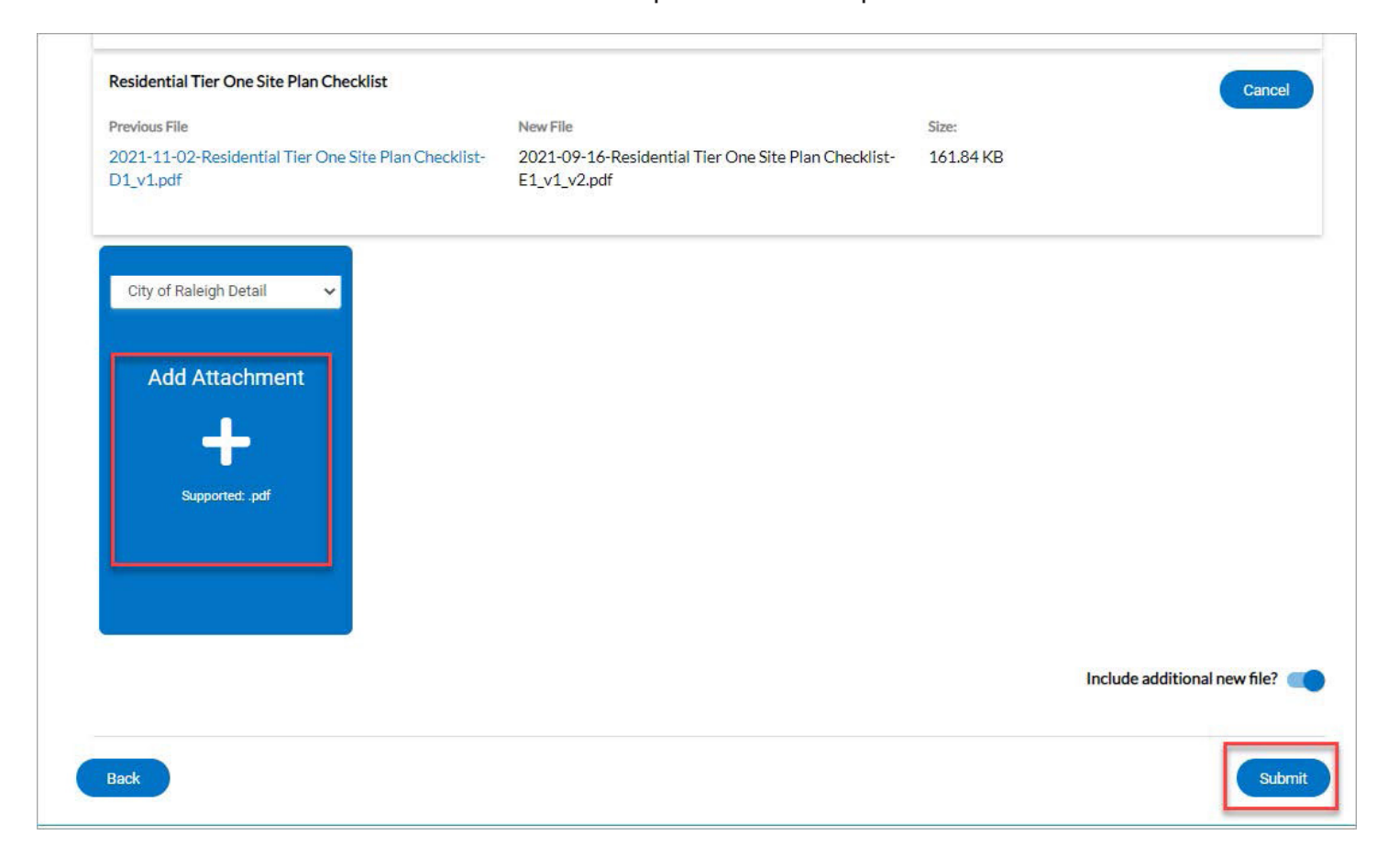

#### 6. Once the files load, click Close.

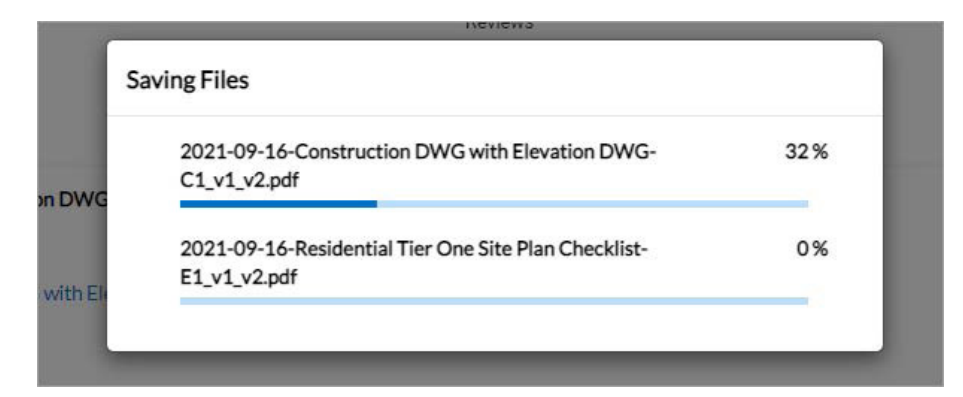

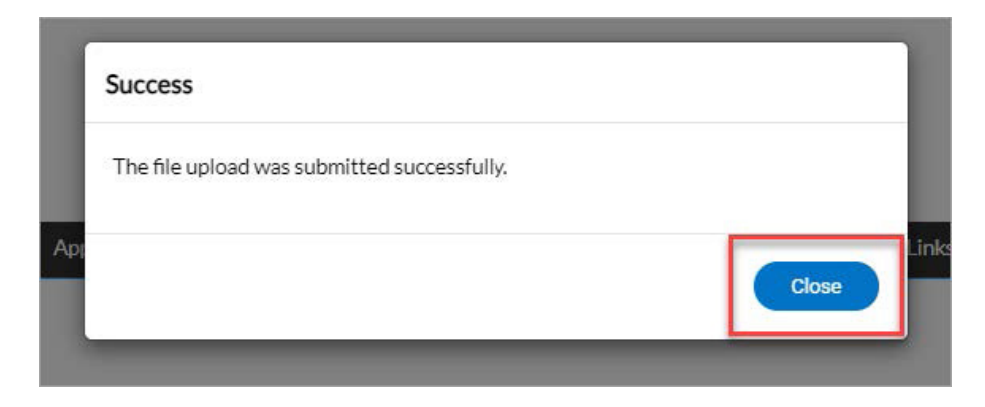

7. You will return to the permit. The Review tab will still have the red bubble until the next review cycle begins.

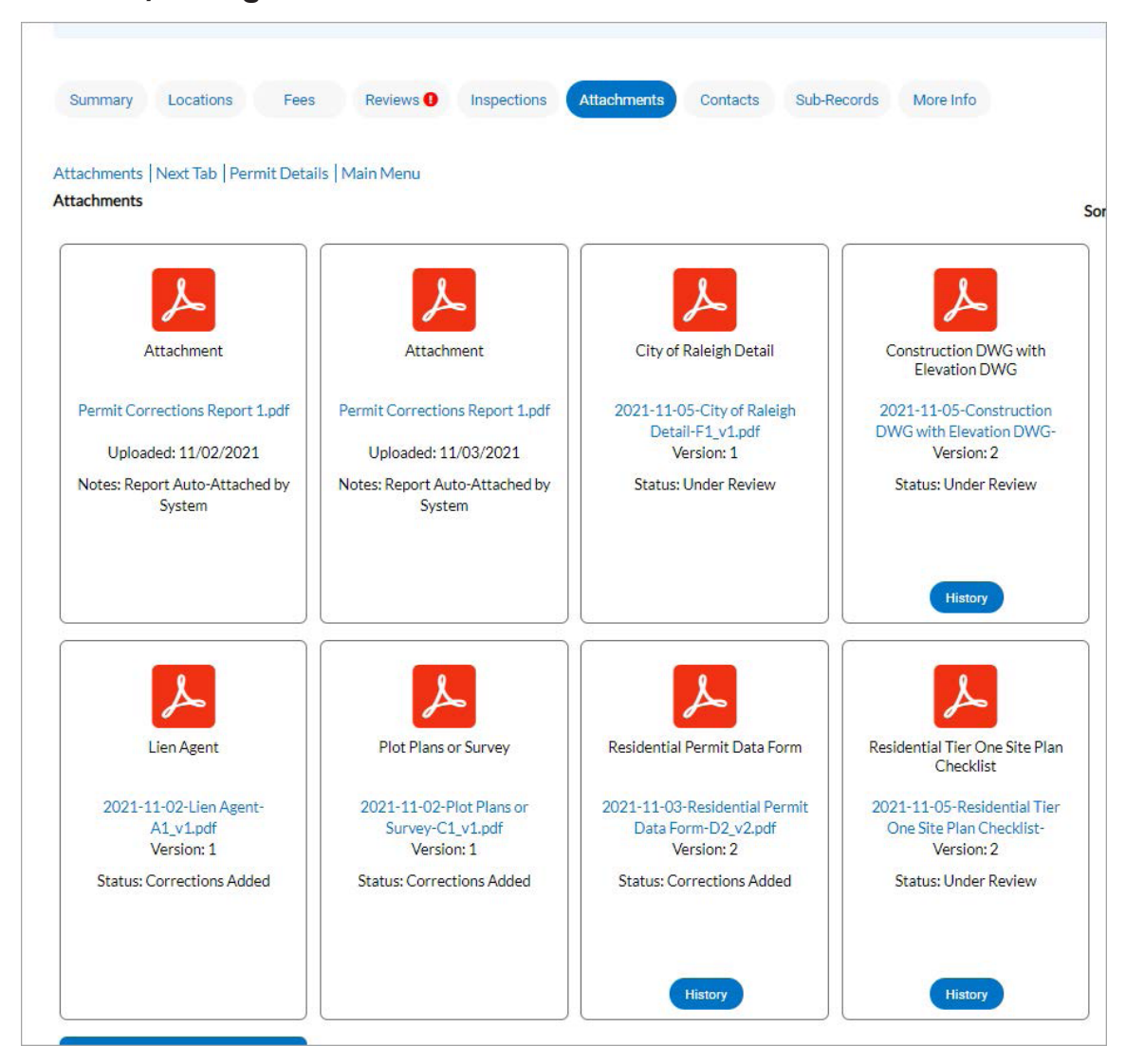

8. To view the previous file submittals, click the History button on the file card.

|                         | File History                                               |                                         |               |         |                 | ×     |
|-------------------------|------------------------------------------------------------|-----------------------------------------|---------------|---------|-----------------|-------|
|                         |                                                            |                                         |               |         | Sort File Name  | e ~   |
| Q                       | File Name                                                  | Category                                | Date Uploaded | Version | Has Corrections |       |
| $\sim$                  | 2021-11-02-Construction DWG with Elevation DW<br>B1_v1.pdf | /G- Construction DWG with Elevation DWG | 11/02/2021    | 1       | Yes             |       |
| Construction DWG with   |                                                            |                                         |               |         |                 |       |
| Elevation DWG           |                                                            | 7.0                                     |               |         |                 | Close |
| 2021-11-05-Construction |                                                            |                                         |               |         |                 |       |
| DWG with Elevation DWG- |                                                            |                                         |               |         |                 |       |
| Version: 2              |                                                            |                                         |               |         |                 |       |
| Status: Under Review    |                                                            |                                         |               |         |                 |       |
|                         |                                                            |                                         |               |         |                 |       |
|                         |                                                            |                                         |               |         |                 |       |
|                         |                                                            |                                         |               |         |                 |       |
| History                 |                                                            |                                         |               |         |                 |       |
|                         |                                                            |                                         |               |         |                 |       |

# Approved

Customers will receive an email stating that the Plan Review is approved. It may take a few days before the customer can see their approved plans online. At which time, they will be able to pay any outstanding fees.

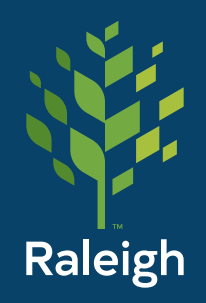

Planning and Development Customer Service Center ds.help@raleighnc.gov (919) 996-2500